# How To Use the **OSIIS Public Portal**

### Go to the OSIIS Public Portal page. shotrecords.health.ok.gov

## Put in you/your child's demographic information.

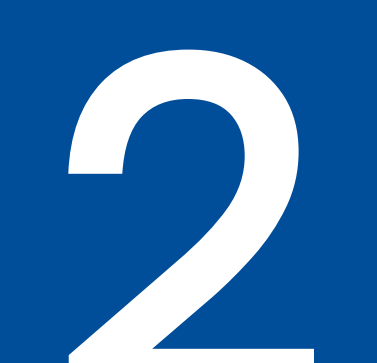

- First Name
- Last Name
- Date of Birth

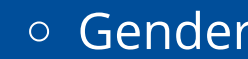

Cell Phone Number and/or Email

If the system cannot find the record with the demographics entered, please contact <u>OSIISHelp@health.ok.gov</u>.

# Enter the code from the phone or email.

This code will allow you to receive the record securely.

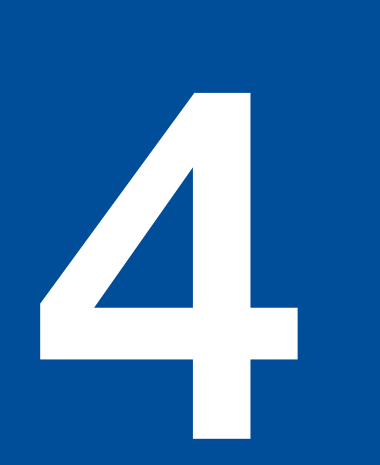

# **Download the pdf Immunization** record.

If the record is incomplete, please contact to the OSIIS Help Desk (OSIISHelp@health.ok.gov). If the helpdesk is unable to find the record please contact to the physician who administered the vaccines or your last place of education.